## **Change Audacity Output to Focusrite Scarlett**

The red Focusrite Scarlett box controls the output to the actual mock scanner speakers. You want the MRI noise to come through those speakers, so you may need to change Audacity's preferences to output there.

To change the preferences:

Go to Edit>Preferences

| Go to Edit>Preferences            | A MRI 3T Scanner Noise                                                                                                    |
|-----------------------------------|----------------------------------------------------------------------------------------------------|
|                                   | File Edit View Transport Tracks Generate Effect Analyze Help                                                                                                    |
|                                   | Undo Import Ctrl+Z T Z 8 L                                                                                                    |
|                                   | Redo Ctrl+Y O A Y AV - 36 -24 -12 0 0 - 36 -24 -12 0                                                                                                    |
|                                   | Remove Audio or Labels                                                                                                    |
|                                   |                                                                                                    |
|                                   | akers / Headphones (Realt ▼ ) → Line In (Scarlett 6i6 USB) ▼ 2 (Stereo) Input C ▼<br>Copy Ctrl+C                                                                                                    |
|                                   | -30:00 Paste Ctrl+V 5:00 1:00:00 1:15:00 1:30:00 1:45:00 2:00:00 2:15:00 2:30:00                                                                                                    |
|                                   | X M<br>Stere Paste Text to New Label Ctrl+Alt+V                                                                                                    |
|                                   | 32-bi Duplicate Ctrl+D                                                                                                    |
|                                   | Mut<br>- Labeled Audio ►                                                                                                    |
|                                   | Select                                                                                                    |
|                                   | Find Zero Crossings Z                                                                                                    |
|                                   | Move Cursor                                                                                                    |
|                                   | Region Save                                                                                                    |
|                                   | Region Restore                                                                                                    |
|                                   | Play Region                                                                                                    |
|                                   | Preferences Ctrl+P                                                                                                    |
|                                   |                                                                                                    |
|                                   |                                                                                                    |
|                                   | K                                                                                                    |
|                                   | Project Rate (Hz): Selection Start: O End C Length Audio Position:                                                                                                    |
|                                   | 44100 - Snap To 00 h 00 m 00.000 s                                                                                                    |
|                                   | Import complete. Running an on-demand waveform calculation. 85% complete.                                                                                                    |
|                                   |                                                                                                    |
| Out (Scarlett 6i6 USB), click OK. | File Edit View Transport Tracks Generate Effect Analyze Help   I I I I I I I I I I I I I I I I I I I I I I I I I I I I I I I I I I I I I I I I I I I I I I I I I I I I I I I I I I I I I I I I I I I I I I I I I I I I I I I I I I I I I I I I I I I I I I I I I I I I I I I I I I <t< th=""></t<> |
|                                   | OK Cancel                                                                                                    |
|                                   |                                                                                                    |
|                                   | Project Rate (Hz): Selection Start:                                                                                                    |
|                                   | 44100 - Snap To 🗌 00 h 00 m 00.000 s 00 h 00 m 00.000 s                                                                                                    |
|                                   |                                                                                                    |

At the beginning of your session, simply open the MRI 3T Scanner Noise (in Audacity), and hit play. Use the volume control on the red Focusrite box to turn the noise "on" or "off" throughout the session.

Reviewed 10/2/17 - Cox